# 在獨立機架式伺服器上配置遠端金鑰管理

### 目錄

<u>簡介</u> <u>必要條件</u> <u>需求</u> <u>採用元件</u> <u>背景資訊</u> <u>SED驅動器</u> <u>設定</u> <u>建立客戶端私鑰和客戶端證書</u> <u>在CIMC上配置KMIP伺服器</u> <u>驗證</u> <u>疑難排解</u> <u>相關資訊</u>

# 簡介

本檔案介紹在獨立機架式伺服器上設定金鑰管理互通性通訊協定(KMIP)。

# 必要條件

### 需求

思科建議您瞭解以下主題:

- 思科整合式管理控制器(CIMC)
- 自我加密驅動器(SED)
- KMIP

### 採用元件

本文中的資訊係根據以下軟體和硬體版本:

- UCSC-C220-M4S, CIMC版本: 4.1(1h)
- SED驅動器
- 800GB企業效能SAS SED SSD(10 FWPD)- MTFDJAK800MBS
- •驅動器部件ID:UCS-SD800GBEK9
- 供應商:微米
- 型號: S650DC-800FIPS
- Vormetric作為第三方金鑰管理器

本文中的資訊是根據特定實驗室環境內的裝置所建立。文中使用到的所有裝置皆從已清除(預設))的組態來啟動。如果您的網路運作中,請確保您瞭解任何指令可能造成的影響。

# 背景資訊

KMIP是一種可擴展的通訊協定,它定義了用於在金鑰管理伺服器上處理金鑰的消息格式。這簡化了 加密金鑰管理,從而方便了資料加密。

#### SED驅動器

SED是硬碟驅動器(HDD)或固態驅動器(SSD),驅動器內建加密電路。它透明地加密寫入介質的所 有資料,並在解鎖後透明地解密從介質讀取的所有資料。

在SED中,加密金鑰本身永遠不會離開SED硬體的限制,因此可以安全抵禦作業系統級別的攻擊。

SED驅動器工作流:

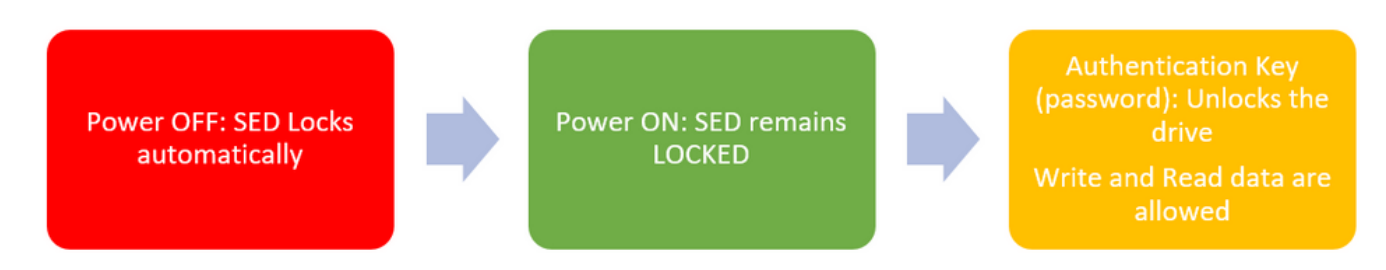

#### 1. SED驅動器流

使用**本地金鑰管理**配置(使用者負責記住金鑰資訊)可在本地獲取解鎖驅動器的密碼。它也可以通 過遠端金鑰管理獲取,其中安全金鑰是從KMIP伺服器建立和提取的,使用者負責在CIMC中配置 KMIP伺服器。

## 設定

### 建立客戶端私鑰和客戶端證書

這些命令將使用OpenSSL包在Linux機器上輸入,而不是在Cisco IMC中。確保根CA證書和客戶端 證書中的公用名相同。

附註:確保Cisco IMC時間設定為當前時間。

1.建立2048位RSA金鑰。

openssl genrsa -out client\_private.pem 2048 2.使用已建立的金鑰建立自簽名證書。

openssl req -new -x509 -key client\_private.pem -out client.pem -days 365 3.有關獲取根CA證書的詳細資訊,請參閱KMIP供應商文檔。

附註: Vormetric要求RootCa證書中的公用名稱與Vormetric主機的主機名匹配。

### 在CIMC上配置KMIP伺服器

1. 導航到Admin > Security Management > Secure Key Management。

清晰的配置顯示 Export/Delete buttons grayed out, only Download buttons are active.

| Chassis •              | Certificate Management Secure Key                                                                                                   |                                 |                                                 |                        |  |  |
|------------------------|----------------------------------------------------------------------------------------------------|---------------------------------|-------------------------------------------------|------------------------|--|--|
| Compute                | Download Root CA Certificate   Export Root                                                                                          | CA Certificate   Delete Root CA | Certificate   Download Client Certificate   Exp | ort Client Certificate |  |  |
| Notworking             | Delete Client Certificate   Download Client Private Key   Export Client Private Key   Delete Client Private Key   Delete KMIP Login |                                 |                                                 |                        |  |  |
| Networking             | Enable Secure Key Management:                                                                                                    |                                 |                                                 |                        |  |  |
| Storage +              | KMIP Servers                                                                                                    | KMIP Servers                    |                                                 |                        |  |  |
| Admin •                | Delete Test Connection                                                                                                    |                                 |                                                 |                        |  |  |
| User Management        | ID IP Addres                                                                                                    | s Port                          | Timeout                                         |                        |  |  |
| Networking             | 0.1                                                                                                    | 5696                            | 5                                               |                        |  |  |
| Communication Services | 2                                                                                                    | 5696                            | 5                                               |                        |  |  |
| Security Management    |                                                                                                    |                                 |                                                 |                        |  |  |
| Event Management       | ▼ KMIP Root CA Certificate                                                                                                    |                                 | <ul> <li>KMIP Client Certifica</li> </ul>       | ite                    |  |  |
| Firmware Management    | Server Root CA Certificate:                                                                                                    | Not Available                   | Client Certificate:                             | Not Available          |  |  |
| Utilities              | Download Status:                                                                                                    | NONE                            | Download Status:                                | NONE                   |  |  |
| Device Connector       | Download Progress:                                                                                                    | 0                               | Download Progress:                              | 0                      |  |  |
|                        | Export Status:                                                                                                    | NONE                            | Export Status:                                  | NONE                   |  |  |
|                        | Export Progress:                                                                                                    | 0                               | Export Progress:                                | 0                      |  |  |
|                        | <ul> <li>KMIP Login Details</li> </ul>                                                                                              |                                 | <ul> <li>KMIP Client Private</li> </ul>         | Key                    |  |  |
|                        | Use KMIP Login:                                                                                                    | 0                               | Client Private Key:                             | Not Available          |  |  |
|                        | Login name to KMIP Server:                                                                                                    | Enter User Name                 | Download Status:                                | NONE                   |  |  |
|                        | Password to KMIP Server:                                                                                                    |                                 | Download Progress:                              | 0                      |  |  |
|                        | Change Password:                                                                                                    | U                               | Export Status:                                  | NONE                   |  |  |
|                        |                                                                                                    |                                 | Export Progress:                                | 0                      |  |  |
|                        |                                                                                                    |                                 |                                                 |                        |  |  |

2.按一下IP地址並設定KMIP伺服器的IP,確保您能夠訪問它,並且在預設埠被使用時,無需更改任 何其他內容,然後儲存更改。

#### Enable Secure Key Management: 🗹

#### KMIP Servers

| De | lete Test Connec | tion          |        |         |  |
|----|------------------|---------------|--------|---------|--|
|    | ID               | IP Address    | Port   | Timeout |  |
|    | 1                | 10.104.253.26 | 5696   | 5       |  |
|    | 2                | Save I Cance  | el 596 | 5       |  |
|    |                  |               |        |         |  |

### 3.將證書和私鑰下載到伺服器。您可以下載 .pem file or just paste the content.

| chaore becare ney | Management:                        |      |         |                                    |
|-------------------|------------------------------------|------|---------|------------------------------------|
| MIP Servers       |                                    |      |         | Download Root CA Certificate       |
|                   |                                    |      |         |                                    |
| ID                | IP Address                         | Port | Timeout | O Download from remote location    |
| 0 1               | 10.104.253.26                      | 5696 | 5       | O Download through browser Client  |
| 2                 |                                    | 5696 | 5       | Paste Content                      |
|                   |                                    |      |         | Paste Root CA Certificate Content: |
| KMIP Root C       | A Certificate                      |      |         |                                    |
| Server            | Root CA Certificate: Not Available |      |         |                                    |
|                   | Download Status: NONE              |      |         |                                    |
|                   | Download Progress: 0               |      |         |                                    |
|                   | Export Status: NONE                |      |         | Download Root CA Certificate Close |
|                   |                                    |      |         |                                    |

4.上傳證書時,您會看到證書顯示為Available,對於未上傳的缺失證書,您會看到Not Available。

僅當所有證書和私鑰都已成功下載到CIMC時,才能測試連線。

| <ul> <li>KMIP Root CA Certificate</li> </ul>                                                                                                    |                 | <ul> <li>KMIP Client Certificate</li> </ul>                                                                                                    |
|----------------------------------------------------------------------------------------------------|-----------------|----------------------------------------------------------------------------------------------------|
| Server Root CA Certificate:                                                                                                    | Available       | Client Certificate: Not Available                                                                                                    |
| Download Status:                                                                                                    | NONE            | Download Status: NONE                                                                                                    |
| Download Progress:                                                                                                    | 0               | Download Progress: 0                                                                                                    |
| Export Status:                                                                                                    | COMPLETED       | Export Status: COMPLETED                                                                                                    |
| Export Progress:                                                                                                    | 100             | Export Progress: 100                                                                                                    |
|                                                                                                    |                 |                                                                                                    |
| <ul> <li>KMIP Login Details</li> </ul>                                                                                                    |                 | ✓ KMIP Client Private Key                                                                                                    |
| <ul> <li>KMIP Login Details</li> <li>Use KMIP Login:</li> </ul>                                                                                                  | 0               | KMIP Client Private Key     Client Private Key: Not Available                                                                                                    |
| <ul> <li>KMIP Login Details</li> <li>Use KMIP Login:</li> <li>Login name to KMIP Server:</li> </ul>                                                              | Enter User Name | KMIP Client Private Key     Client Private Key: Not Available     Download Status: NONE                                                                                                    |
| <ul> <li>KMIP Login Details         Use KMIP Login:         Login name to KMIP Server:         Password to KMIP Server:     </li> </ul>                          | Enter User Name | KMIP Client Private Key     Client Private Key: Not Available     Download Status: NONE     Download Progress: 0                                                                                                    |
| <ul> <li>KMIP Login Details         Use KMIP Login:         Login name to KMIP Server:         Password to KMIP Server:         Change Password:     </li> </ul> | Enter User Name | <ul> <li>KMIP Client Private Key</li> <li>Client Private Key: Not Available</li> <li>Download Status: NONE</li> <li>Download Progress: 0</li> <li>Export Status: COMPLETED</li> </ul>                               |
| <ul> <li>KMIP Login Details         Use KMIP Login:         Login name to KMIP Server:         Password to KMIP Server:         Change Password:     </li> </ul> | Enter User Name | <ul> <li>KMIP Client Private Key</li> <li>Client Private Key: Not Available</li> <li>Download Status: NONE</li> <li>Download Progress: 0</li> <li>Export Status: COMPLETED</li> <li>Export Progress: 100</li> </ul> |

5.(可選)一旦您擁有所有證書,則可以選擇新增KMIP伺服器的使用者和密碼,只有作為第三方 KMIP伺服器的SafeNet才支援此配置。

6.測試連線,如果證書正確,並且可以通過配置的埠訪問KMIP伺服器,則連線成功。

| ÷E       | cisco Cisco Inte            | grated Mar      | nagement Co           | ntroller       |                                 |              | query on kmip-server run successfully! |
|----------|-----------------------------|-----------------|-----------------------|----------------|---------------------------------|--------------|----------------------------------------|
| ۱/       | / Security Manag            | ement / Se      | ecure Key Ma          | inagemer       | nt 🚖                            |              | ·                                      |
| Certific | ate Management              | Secure Key Ma   | nagement Se           | scurity Config | uration                         |              | OK                                     |
|          |                             |                 |                       |                |                                 |              |                                        |
|          | te Client Certificate   Dre | Export Root G   | A Certificate   Delet | e Root CA Cer  | v   Delete Client Private Key   | Cate   Expo  | rt Cient Centricate                    |
|          |                             | _               |                       |                |                                 |              |                                        |
| End      | able Secure Key Manag       | ement: 🗹        |                       |                |                                 |              |                                        |
| KM       | IP Servers                  |                 |                       |                |                                 |              |                                        |
|          | Delete Test Conne           | ction           |                       |                |                                 |              |                                        |
|          | ID                          | IP Address      |                       | Port           | Timeout                         |              |                                        |
|          | 1                           | 10.104.253.26   | 6                     | 5696           | 5                               |              |                                        |
|          | 2                           |                 |                       | 5696           | 5                               |              |                                        |
|          |                             |                 |                       |                |                                 |              |                                        |
|          | KMIP Root CA Carti          | ficate          |                       |                | <ul> <li>KMIP Client</li> </ul> | Certificat   | ta                                     |
|          | Server Root CA              | Certificate: /  | huninhla              |                | Client                          | Certificate: | Ausiable                               |
|          | Down                        | load Status: 1  | NONE                  |                | Downlo                          | ad Status:   | NONE                                   |
|          | Downloa                     | ad Progress: (  | 0                     |                | Download                        | Progress:    | 0                                      |
|          | Ex                          | oport Status: ( | COMPLETED             |                | Exp                             | ort Status:  | COMPLETED                              |
|          | Expo                        | ort Progress:   | 100                   |                | Export                          | Progress:    | 100                                    |
| Ŧ        | KMIP Login Details          |                 |                       |                | <ul> <li>KMIP Client</li> </ul> | Private K    | Cey                                    |
|          | Use I                       | KMIP Login:     |                       |                | Client Pr                       | ivate Key:   | Available                              |
|          | Login name to K             | MIP Server:     | Enter User Name       |                | Downlo                          | ad Status:   | NONE                                   |
|          | Password to K               | MIP Server:     | 1                     |                | Download                        | Progress:    | 0                                      |
|          | Change                      | erassword:      |                       |                | Exp                             | ort Status:  | COMPLETED                              |
|          |                             |                 |                       |                | Export                          | r Progress:  | 100                                    |

7.一旦我們與KMIP的連線成功,就可以啟用遠端金鑰管理。

導覽至Networking > Modular Raid Controller > Controller Info。

選擇Enable Drive Security,然後選擇Remote Key Management。

**附註**:如果以前啟用了Local Key Management,則會要求您輸入當前金鑰,以便進行遠端管 理

| Controller Info                                                                                                    | Physical Drive Info Vir                                          | tual Drive Info | Battery Backup Unit        | Storag | je Log                      |        |         |  |
|----------------------------------------------------------------------------------------------------|------------------------------------------------------------------|-----------------|----------------------------|--------|-----------------------------|--------|---------|--|
| Create Virtual Drive from Unused Physical Drives   Create Virtual Drive from an Existing Virtual Drive Group   Import Foreign Config   Clear Foreign Config |                                                                  |                 |                            |        |                             |        |         |  |
| Clear Boot Drive   Get Storage Firmware Log   Enable Drive Security   Disable Drive Security   Clear Cache   Clear all Configuration   Set Factory Defaults |                                                                  |                 |                            |        |                             |        |         |  |
| Switch to Remote H                                                                                                    | Switch to Remote Key Management   Switch to Local Key Management |                 |                            |        |                             |        |         |  |
|                                                                                                    | Enable Drive Security                                            |                 |                            |        |                             |        |         |  |
| <ul> <li>Health/Sta</li> </ul>                                                                                                    | Health/Status     Controller Security: Disabled                  |                 |                            |        |                             |        |         |  |
|                                                                                                    | Comp Key Mar                                                     | agement: 💿 i    | Remote Key Management      | 0      | Local Key Management        | al:    | 300 sec |  |
|                                                                                                    | Cont                                                             |                 |                            |        | Save Cancel                 | te:    | 30 %    |  |
|                                                                                                    | RAID Chip Temperature:                                           | 68              |                            |        | Patrol Read                 | Rate:  | 30 %    |  |
|                                                                                                    | Storage Firmware Log Status:                                     | Not Downloaded  | 1                          |        | Consistency Check           | Rate:  | 30 %    |  |
| • Firmware                                                                                                    | Versions                                                         |                 |                            |        | Reconstruction              | Rate:  | 30 %    |  |
| - Timmare                                                                                                    | **************************************                           |                 |                            |        | Cache Flush Inte            | erval: | 4 sec   |  |
|                                                                                                    | Product Name:                                                    | Cisco 12G Modu  | Jar Raid Controller with : | )      | May Daisson To Cain He At / |        |         |  |

# 驗證

使用本節內容,確認您的組態是否正常運作。

您可以在CLI中驗證設定。

1.驗證是否已啟用KMIP。

C-Series-12# scope kmip C-Series-12 /kmip # show detail Enabled: yes 2.檢驗IP地址、埠和超時。

C-Series-12 /kmip # show kmip-server Server number Server domain name or IP address Port Timeout

----- 1 10.104.253.26 5696 5 2 5696 5

#### 3.驗證證書是否可用。

C-Series-12 /kmip # show kmip-client-certificate KMIP Client Certificate Available: 1 C-Series-12 /kmip # show kmip-client-private-key KMIP Client Private Key Available: 1 C-Series-12 /kmip # show kmip-root-ca-certificate KMIP Root CA Certificate Available: 1

#### 4.驗證登入詳細資訊。

C-Series-12 /kmip # show kmip-login Use KMIP Login Login name to KMIP server Password to KMIP server ----- no \*\*\*\*\*\* 5.測試連線。

C-Series-12 /kmip # C-Series-12 /kmip # scope kmip-server 1 C-Series-12 /kmip/kmip-server # test-connectivity Result of test-connectivity: query on kmip-server run successfully!

### 疑難排解

目前尚無適用於此組態的具體疑難排解資訊。

如果與KMIP伺服器的測試連線失敗,請確保可以ping通該伺服器。

| cisco Cisco Integrated Management Controller                                                                                                    |                                              |                    | 🐥 🗸 2                | admin@10.82.171.164 - C-Series-12 2 |
|----------------------------------------------------------------------------------------------------|----------------------------------------------|--------------------|----------------------|-------------------------------------|
| / Security Management / Secure Key Managemen                                                                                                    | nt                                           | Refresh   Host Pr  | ower Launch KVM Ping | CIMC Roboot   Locator LED   🔞       |
| rtificate Management Secure Key Management Security Conf                                                                                                    | auration<br>Ping Details                     | _                  | 0 X                  |                                     |
| Download Root CA Certificate   Export Root CA Certificate   Delete Root CA Ce<br>Delete Client Certificate   Download Client Private Key   Export Client Private Ke | * Hostname/IP Address<br>* Number of Retries | 10.104.253.26<br>3 |                      |                                     |
| Enable Secure Key Management: 🗹                                                                                                    | * Timeout<br>Ping Status                     | 10<br>Success      | Details              |                                     |
| KMIP Servers Delete Test Connection                                                                                                    |                                              |                    | Ping Cancel          |                                     |

確保在CIMC和KMIP伺服器上開啟埠5696。您可以在我們的PC上安裝NMAP版本,因為此命令在 CIMC上不可用。

可以在本地電腦上安裝<u>NMAP</u>,以測試埠是否開啟;在安裝檔案的目錄下,使用以下命令:

nmap <ipAddress> -p <port>

輸出顯示KMIP服務的開放埠:

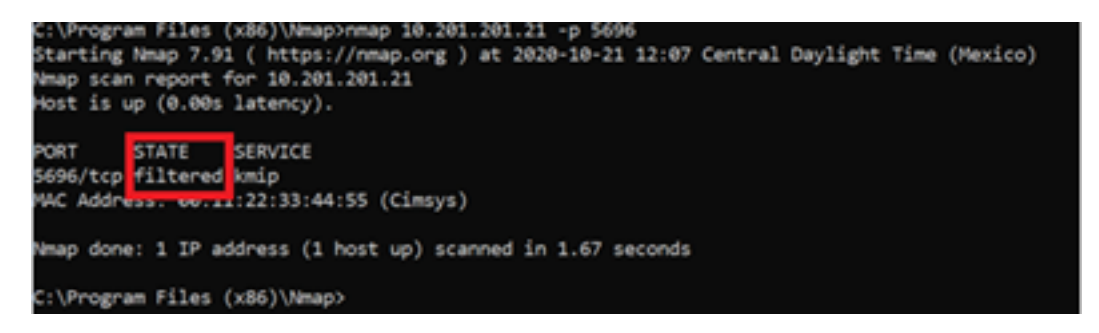

輸出顯示KMIP服務的關閉埠:

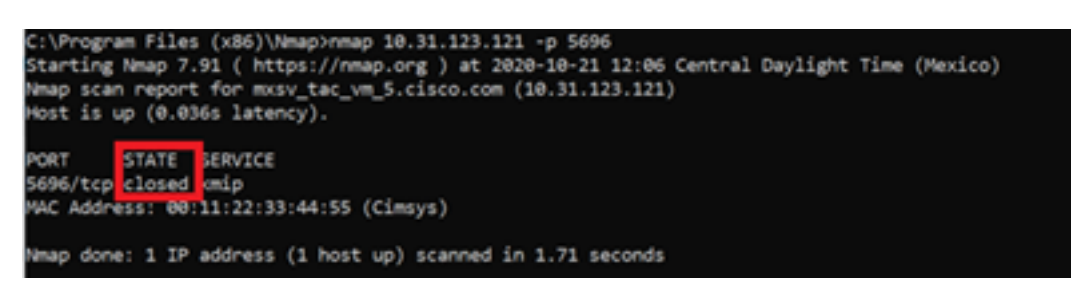

# 相關資訊

- C系列配置指南 自我加密驅動器
- C系列配置指南 金鑰管理互操作性協定
- 技術支援與文件 Cisco Systems

### 關於此翻譯

思科已使用電腦和人工技術翻譯本文件,讓全世界的使用者能夠以自己的語言理解支援內容。請注 意,即使是最佳機器翻譯,也不如專業譯者翻譯的內容準確。Cisco Systems, Inc. 對這些翻譯的準 確度概不負責,並建議一律查看原始英文文件(提供連結)。